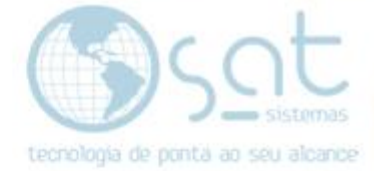

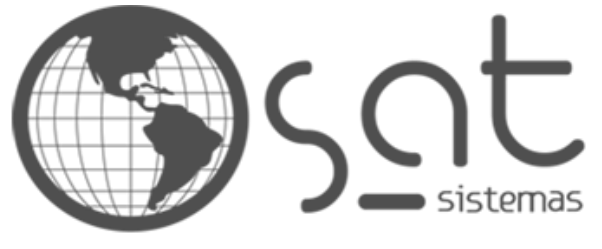

tecnologia de ponta ao seu alcance

# DOCUMENTAÇÃO

## COLOCANDO UM AVISSO

Como colocar um aviso pop-up na página inicial

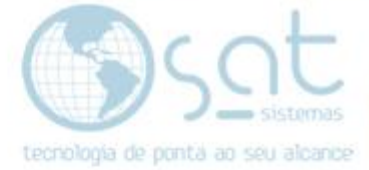

### **SUMÁRIO**

- 1. Colocando as redes
  - Ι. Descrição
  - II.
  - Entrando no editor Inserindo a menssagem III.

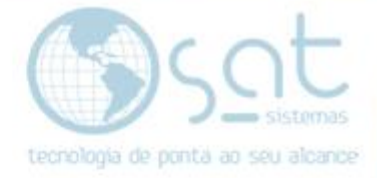

### 1.Colocando as redes

#### I – DESCRIÇÃO

O aviso que você pode inserir é um curto texto para explicar / apresentar algo aos visitantes. Não tem como inserir imagens e nem links, assim impossibilitando o uso deste para propaganda.

Vale notar também que o aviso vai tapar o menu superior, a não ser que o menu tenha seu tamanho alterado ou esteja configurado para acompanhar o visitante durante a navegação.

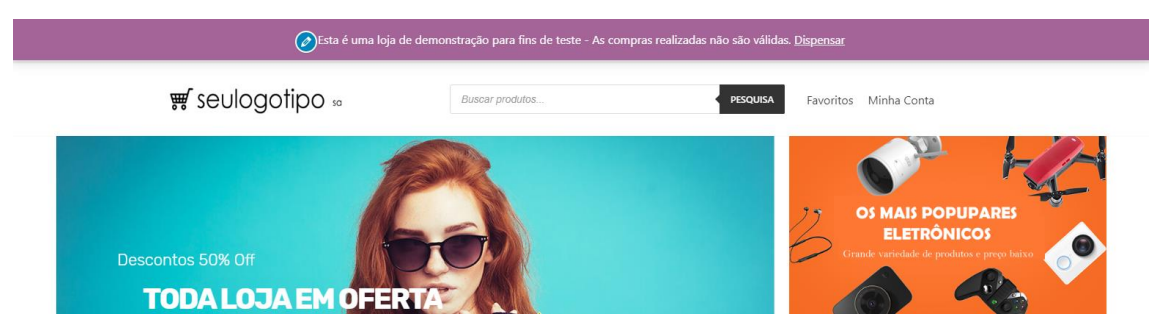

O visitante pode retirar a mensagem clicando em dispensar, porem a mensagem vai ser carregada novamente sempre que uma nova página for carregada. Ele ficara visível em todas as páginas.

o são válidas. <mark>Dispensar</mark>

#### **II – ENTRANDO NO EDITOR**

Para acessar o editor click no menu lateral do painel em aparência.

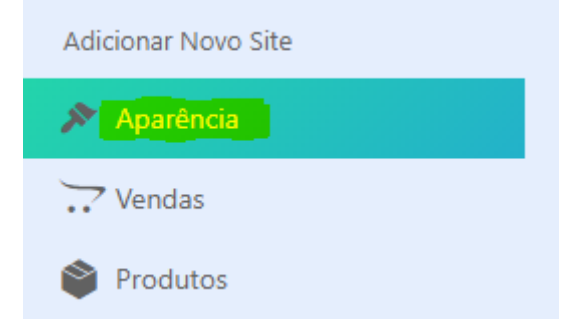

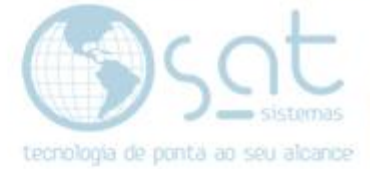

#### III – INSERINDO A MENSSAGEM

#### No menu lateral click em WooComerce.

| Widgets                         | > |
|---------------------------------|---|
| Configurações da página inicial | > |
| WooCommerce                     | > |

#### Click em aviso da loja.

| Aviso da loja        | > |
|----------------------|---|
| Catálogo de produtos | > |
| Imagens de produtos  | > |
| Finalizar compra     | > |

#### Digite o que deseja exibir no avisso.

#### Notificação da loja

Se ativado, este texto será mostrado em todo o site. Você pode usá-lo para mostrar eventos ou promoções aos visitantes!

Esta é uma loja de demonstração para fins de teste - As compras realizadas não são válidas.

#### Marque o campo ativar aviso da loja.

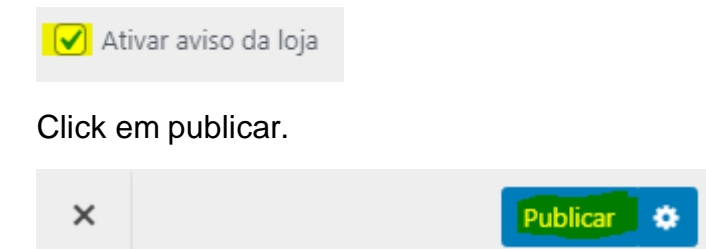

Colocando um avisso (04-08-2020)